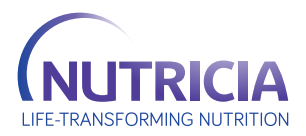

# REFUSJONSVEILEDER

## Ny søknadsmetode for stønad til næringsmidler til barn

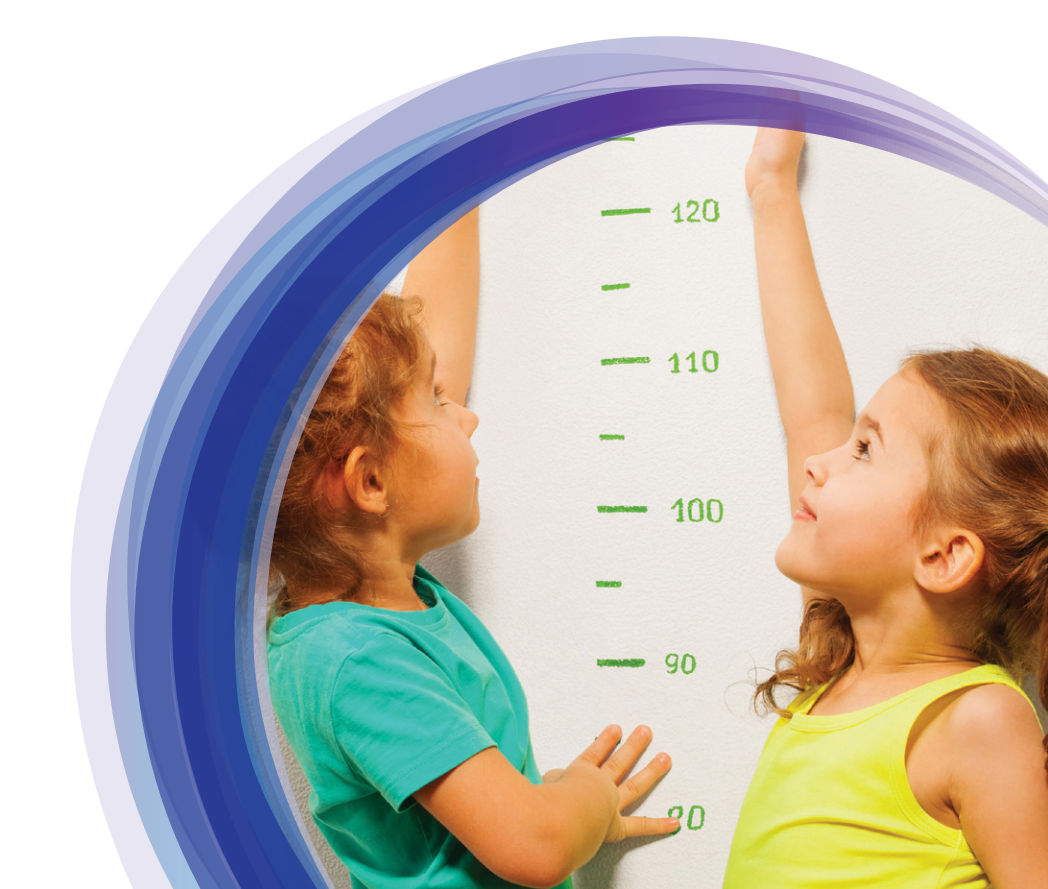

## NY TJENESTEPORTAL FRA HELFO BLÅRESEPTSØKNAD (1)

Gjennom tjenesteportalen til HELFO kan du søke om individuell stønad på vegne av pasient – og få umiddelbart svar på de fleste søknadene. Dette verktøyet erstatter søknadsformater på papir og elektronisk søknad i e-reseptløsningen (M2).

## KRAV FOR STØNAD - IKKE BARE SYKDOMSRELATERT

Kravene for å få innvilget stønad til næringsmidler er nå relatert til pasientens ernæringsstatus, ikke bare sykdom alene.

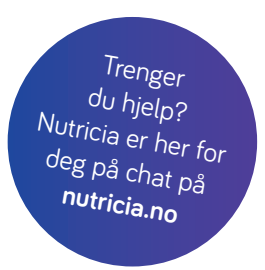

Logg inn gjennom: https://portal.helsedirektoratet.no

1) www.helfo.no/om-helfo/digitale-tjenester-fra-helfo/ny-losning-for-individuell-soknad-om-stonad-pa-bla-resept-fra-2020

# SØKNADSPROSESSEN<sup>(1)</sup>

Grunninformasjon

Du må oppgi nødvendig informasjon for å undersøke om det er aktuelt å sende en søknad. Det blir blant annet gjort en automatisk kontroll av om pasienten allerede har vedtak om stønad.

Du kan søke om stønad når legemidlet/ næringsmidlet ikke kan forskrives direkte på blå resept.

#### Er søknaden nødvendig?

Du får svar på om det er aktuelt å gå videre i søknadsprosessen. I så fall må du oppgi nødvendig informasjon for å få et tilpasset søknadsskjema.

#### 🔪 Søknadsinformasjon

Du fyller ut nødvendig informasjon som Helfo trenger for å se om vilkår for stønad på blå resept er oppfylt. Deretter sender du søknaden.

3

Du mottar umiddelbart et automatisk svar på om søknaden er innvilget, avslått eller sendt til manuell saksbehandling.

Resultat søknad

## **SLIK SØKER DU**

Logg inn på portal gjennom https://portal.helsedirektoratet.no.

Du logger deg inn ved hjelp av elektronisk legitimasjon, som for eksempel BankID, BankID på mobil, BuyPass eller liknende. Velg tjenesten Blåreseptsøknad for å komme inn i søknadsløsningen.

Trykk "Logg inn" og velg deretter "Blåreseptsøknad".

Hvis du ikke er tilknyttet Helsenettet, logg på tjenesteportalen utenfor Helsenettet: https://internett-portal.helsedirektoratet.no

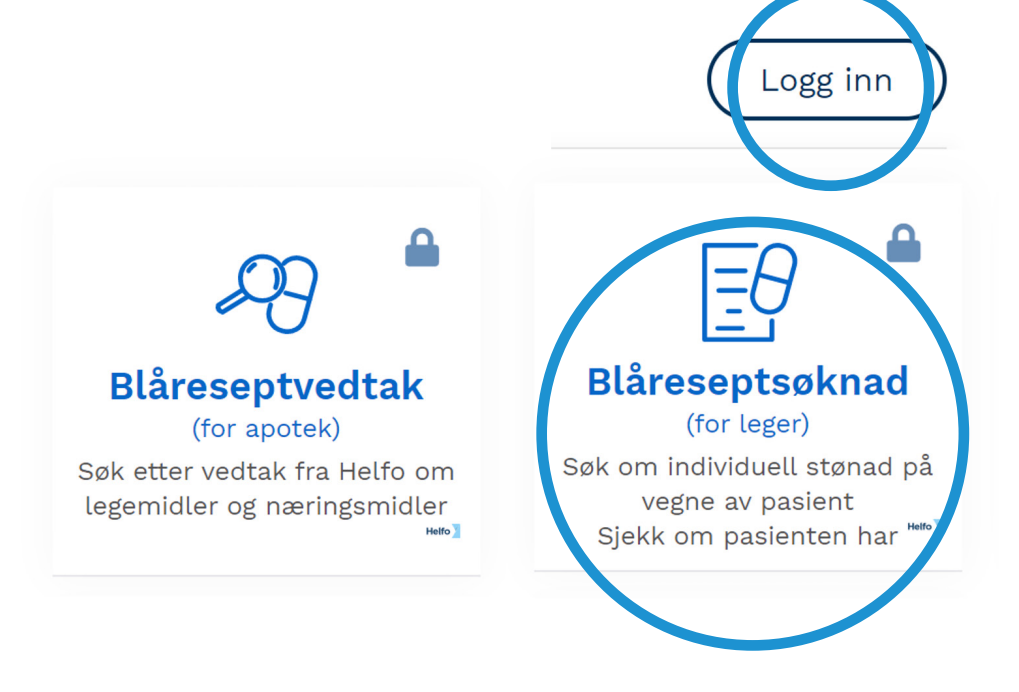

Velg "Næringsmiddel".

#### Søker du om legemiddel eller næringsmiddel?

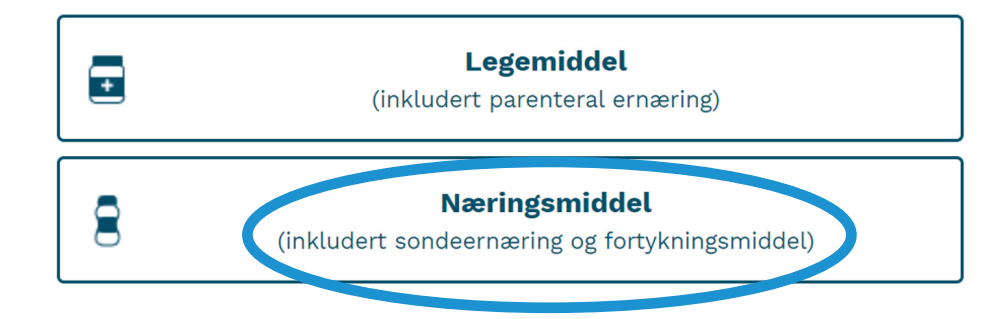

### **TRINN 1: GRUNNINFORMASJON**

Fyll inn pasientens personnummer.

#### **Trinn 1: Grunninformasjon**

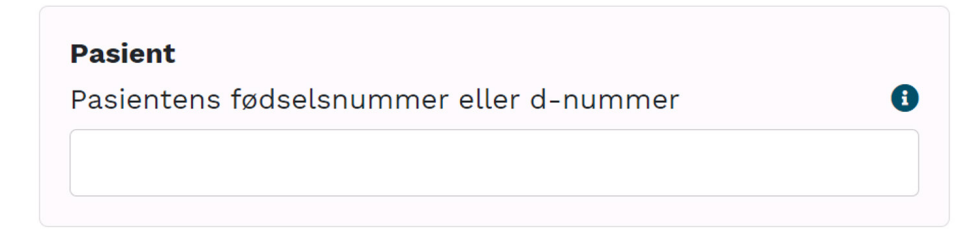

### TRINN 2: ER SØKNAD NØDVENDIG?

Velg **"Gå videre"**. Dersom pasienten har tidligere vedtak vil det komme opp et spørsmål om man allikevel vil søke.

#### Trinn 2: Er søknad nødvendig?

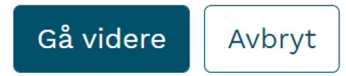

#### Oppgi tilleggsinformasjon og start søknad

Kryss av for **"Blå resept"**, velg **"riktig kodeverk"** og fyll inn diagnosekode.

#### Søknadstype

Søker du om stønad på blå resept eller ved yrkesskade?

| Blå resept | $\bigcirc$ | Yrkesskade |  |
|------------|------------|------------|--|
|            |            |            |  |

#### Diagnose

Velg kodeverk for å oppgi diagnose og eventuelt relaterte diagnoser.

| Hva skal det aktuelle legemidlet/næringsmidlet<br>behandle? Hvis det er symptombehandling, skal<br>symptomet oppgis som diagnose. | • |
|----------------------------------------------------------------------------------------------------|---|
|                                                                                                    |   |

T04 - Ernæringsproblem barn

ICD-10 ICPC-2

Oppgi eventuelle andre sykdommer/tilstander som er relatert til diagnosen som skal behandles.

Oppgi relatert diagnose

#### Søknad om næringsmiddel

Kan pasienten bruke næringsmiddel som er oppført i produkt- og prislisten? Aktuelle lister finnes her: https://www.helfo.no/produkt-og-prislister/produkt-ogprislister

Ja 🔿 Nei

 $(\bigcirc)$ 

**EKSEMPLER PÅ** 

**ICD-10** 

XV

• E4600

**DIAGNOSEKODER:** 

Ernæringsmessig risiko • E440 Underernæring

E45 Forsinket vekst/ utvikling
F901 ADHD

A

• G408 Epilepsi

Under **"Tilstander med behov for næringsmidler"** velg ett av alternativene. Velg **"Barn under 18 år uten tilfredsstillende vekst og utvikling"** for barn med underernæring eller ernæringsmessig risiko.

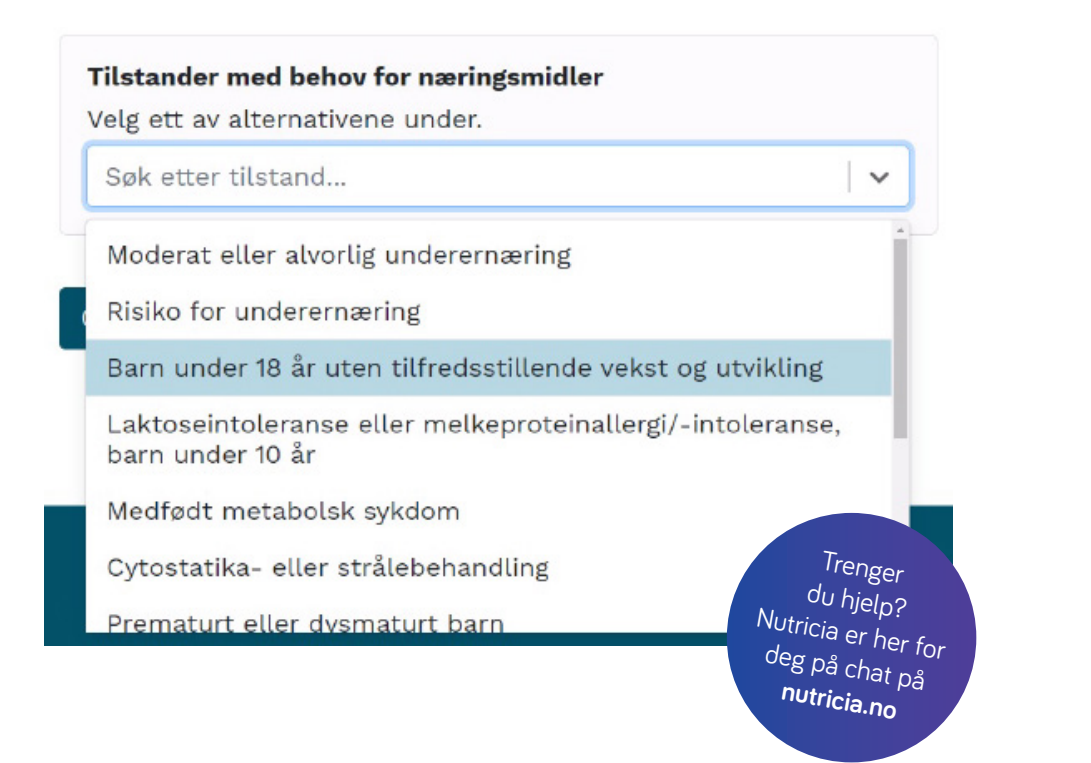

### **TRINN 3: SØKNADSINFORMASJON**

Kryss av i søknadsinformasjon.

#### Trinn 3: Søknadsinformasjon

| Samtykke til automatisk saksbehandling ()<br>Kan du som lege bekrefte at pasienten har gitt samtykke til<br>at søknaden kan saksbehandles automatisk?                                                                                                    | Dersom pasienten<br>samtykker til automatisk<br>saksbehandling kan du<br>få umiddelbart svar på |  |
|----------------------------------------------------------------------------------------------------|-------------------------------------------------------------------------------------------------|--|
|                                                                                                    | søknaden.                                                                                       |  |
| Bruk utenfor institusjon                                                                                                    |                                                                                                 |  |
| Skal legemidlet/næringsmidlet gis/administreres hjemme<br>eller på et legekontor? Bruk på offentlig eller privat sykehus,<br>institusjon eller poliklinikk dekkes ikke på blå resept.                                                                             | Det er krav om<br>at næringsmidlet<br>skal brukes utenfor                                       |  |
| 🖲 Ja 🔵 Nei                                                                                                    | institusjon.                                                                                    |  |
| Langvarig behandling                                                                                                    |                                                                                                 |  |
| Er det sannsynliggjort et behov for behandling med<br>legemidler/næringsmidler i minst tre måneder i løpet av en<br>12-månedersperiode? Benyttes flere<br>legemidler/næringsmidler for samme sykdom, må den<br>samlede behandlingstiden vare i minst tre måneder. | Det er krav om behov for<br>langvarig behandling.                                               |  |
| 💽 Ja 🔵 Nei                                                                                                    |                                                                                                 |  |
| Kronisk sykdom                                                                                                    | Mark at dat må krugere                                                                          |  |
| Skal næringsmidlene benyttes til behandling av sykdom som vil vedvare mer enn to år?                                                                                                    | av for kronisk sykdom<br>selv om det gjelder                                                    |  |
| 🖲 Ja 🔿 Nei                                                                                                    | kronisk tilstand.                                                                               |  |

#### Prioriteringskriterier

Det er krav om at pasienten allerede har forsøkt å dekke næringsbehovet gjennom vanlig mat, i tråd med de fire første trinnene i ernæringstrappen (se illustrasjon nedenfor). Pasienten må i tillegg oppfylle ett eller flere prioriteringskriterier avhengig av tilstanden det søkes for.

#### Prioriteringskriterier

Er det gjennomført tiltak i tråd med de første 4 trinnene i ernæringstrappen uten tilstrekkelig effekt? https://www.helsedirektoratet.no/faglige-rad/kostholdved-diagnoser-og-sykdomstilstander/rad-om-kosthold-ved-ulike-diagnoser-ogsykdomstilstander/kosthold-ved-underernaering. (Dette gjelder ikke ved cytostatika- og strålebehandling.)

OG

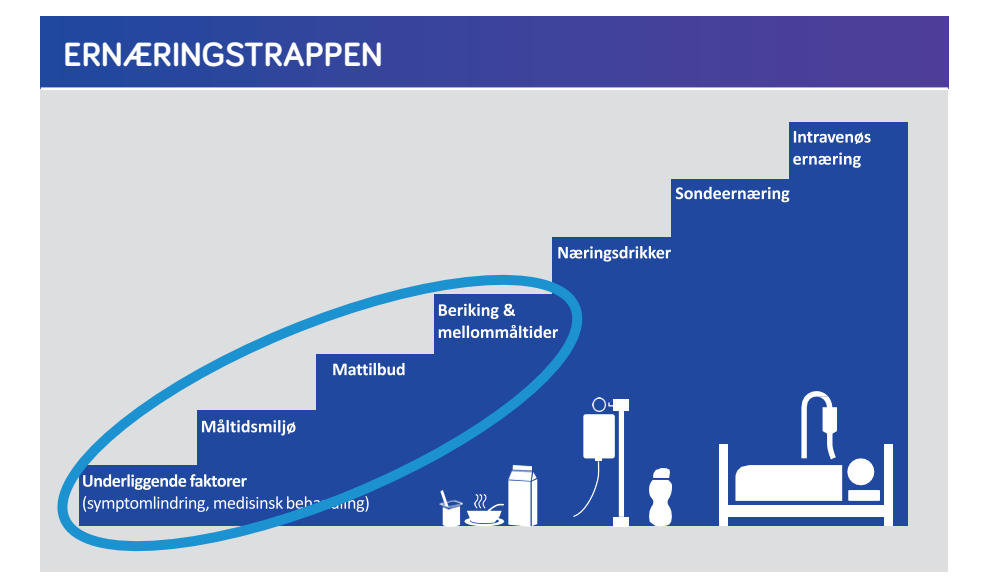

OG

Er minst ett av følgende kriterier oppfylt?:

Er barnet undervektig over tid (3-6 måneder) tilsvarende grad 1 eller mer ut fra KMI justert for alder og kjønn? KMI-kalkulator: <u>https://nhi.no/skjema-og-kalkulatorer/kalkulatorer/diverse/bmi-kalkulator-kroppsmasseindeks/</u>

#### ELLER

Har barnet vekttap eller manglende vektøkning der den målte vekten er 1 til 2 standardavvik under gjennomsnittsverdien for referansegruppen (eller et lignende tap uttrykt ved andre statistiske metoder, jf ICD-10: E44.1)? <u>https://nhi.no/skjema-og-</u> kalkulatorer/skjema/barnesykdommer/percentilskjema/

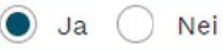

Trenger du hjelp? Nutricia er her for deg på chat på **nutricia.no** 

#### Søknadsoppdatering

Sjekk at detaljene i søknaden stemmer og trykk "send søknad".

Send søknad Gå tilbake

#### **TRINN 4: SØKNADSRESULTAT**

Nå mottar du umiddelbart et automatisk svar på om søknaden er innvilget, avslått eller er sendt til manuell saksbehandling.

Innvilget søknad på blå resept: næringsmiddel

Hjemmel: Blåreseptforskriften §6.1 Gjelder fra og med 15.04.2021.

STØNADEN GJELDER De næringsmidlene som til enhver tid er oppført på produkt - og prislisten under produktgruppe 601 og 604.

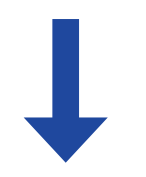

### HUSK Å LEGGE INN RESEPT

Husk å forskrive resept på næringsmidler i tillegg til søknaden om stønad. På neste side finner du eksempler på næringsdrikker egnet for barn.

## FORTINI NÆRINGSDRIKKER TIL BARN

Fortini<sup>\*</sup> er et bredt utvalg av næringsdrikker for barn fra 1 år. Fortini kommer i **mange ulike smaker, konsistenser og størrelser**, slik at det blir enklere å finne en favoritt eller å kunne variere.

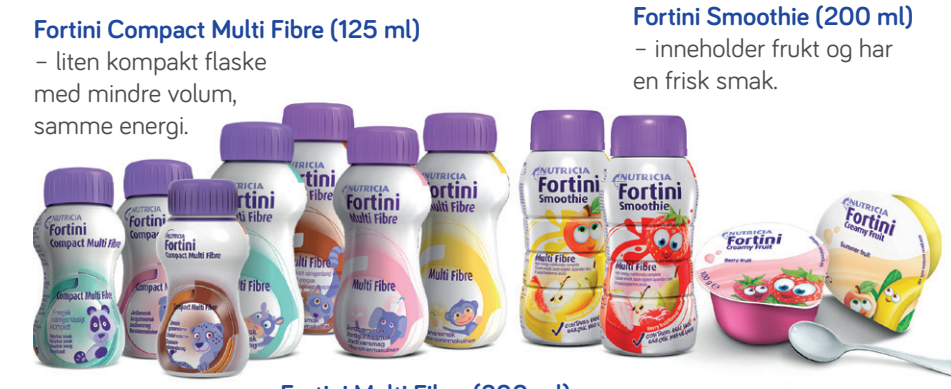

Fortini Multi Fibre (200 ml) – smakfull drikke, milkshakelignende.

Fortini Creamy Fruit (100 g) – små, gode mellommåltider som kan spises med skje.

| PRODUKT                                                | ANTALL/PAKNINGSSTØRRELSE | VARENR. |
|--------------------------------------------------------|--------------------------|---------|
| Fortini Multi Fibre Nøytral                            | 4 flasker à 200 ml       | 877717  |
| Fortini Multi Fibre Sjokolade                          | 1 flaske à 200 ml        | 963833  |
| Fortini Multi Fibre Jordbær                            | 4 flasker à 200 ml       | 827622  |
| Fortini Multi Fibre Banan                              | 4 flasker à 200 ml       | 990915  |
| Fortini Smoothie, Bær og frukt                         | 1 flaske à 200 ml        | 851582  |
| Fortini Smoothie, Sommerfrukt                          | 1 flaske à 200 ml        | 864654  |
| Fortini Compact Multi Fibre Nøytral                    | 4 flasker á 125 ml       | 836045  |
| Fortini Compact Multi Fibre Jordbær                    | 4 flasker à 125 ml       | 835991  |
| Fortini Compact Multi Fibre Sjokolade- og karamellsmak | 4 flasker á 125 ml       | 830313  |
| Fortini Creamy Fruit, Bær og frukt                     | 4 beger à 100 g          | 863442  |
| Fortini Creamy Fruit. Sommerfrukt                      | 4 beger à 100 g          | 815243  |

Nutricias produkter er registrerte næringsmidler til spesielle medisinske formål og skal brukes i samråd med helsepersonell.

Nutricia Norge AS Drammensveien 123, 0277 Oslo Tlf: 23 00 21 00 E-post: nutricia.amnno@nutricia.com www.nutricia.no

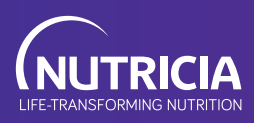